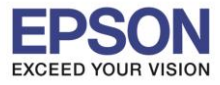

: วิธีการดิดตั้งไดร์เวอร์แบบ WiFi ผ่าน Router : L6160 : Windows XP, 7, 8, 8.1, 10

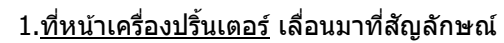

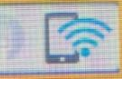

<u>์</u> กด OK

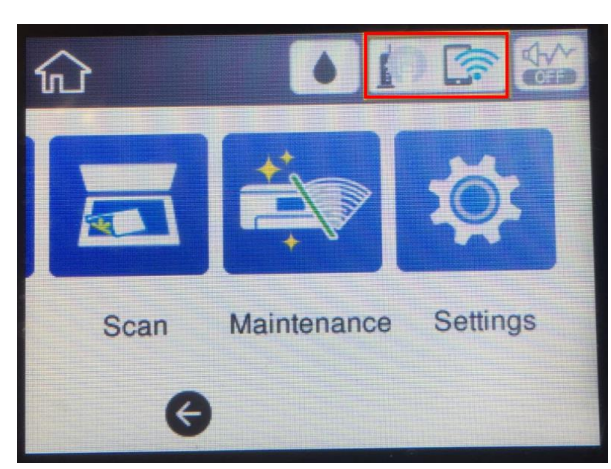

# 2.ขึ้น Wi-Fi (Recommended) กด OK

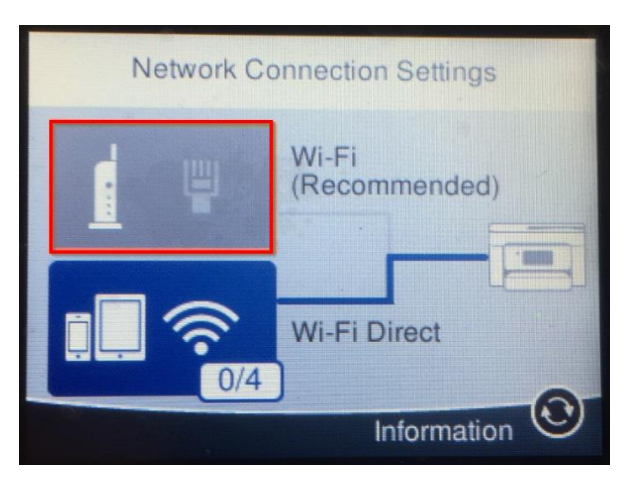

3.ขึ้นตามภาพด้านล่าง กด OK เข้า Start Setup

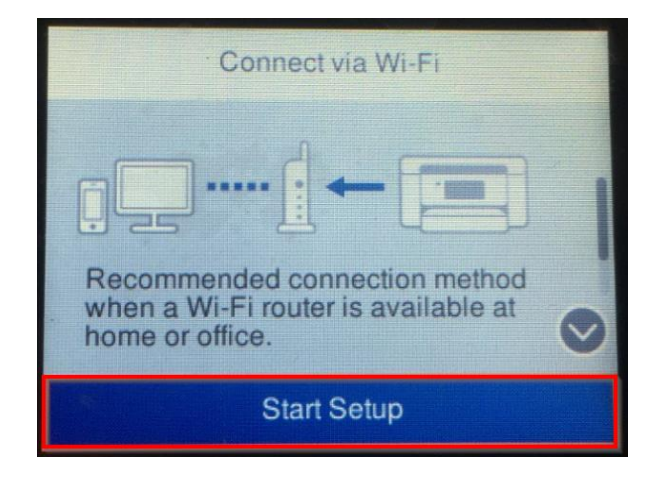

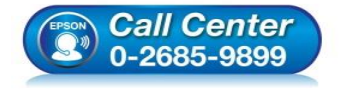

- สอบถามข้อมูลการใช้งานผลิตภัณฑ์และบริการ
  - โทร**.0-2685-9899**
- ง เวลาทำการ : วันจันทร์ ศุกร์ เวลา 8.30 17.30 น.ยกเว้นวันหยุดนักขัตฤกษ์
- <u>www.epson.co.th</u>

EPSON THAILAND / Dec 2017 / CS08

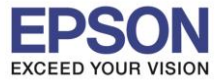

: วิธีการติดตั้งไดร์เวอร์แบบ WiFi ผ่าน Router : L6160 : Windows XP, 7, 8, 8.1, 10

## 4.เลือก Wi-Fi Setup Wizard กด OK

| Connect via Wi-Fi       |
|-------------------------|
| Wi-Fi Setup Wizard      |
| Push Button Setup (WPS) |
| Others                  |
|                         |

# 5.เลือกชื่อ Wi-Fi (ในที่นี่ชื่อที่ใช้ Test2)

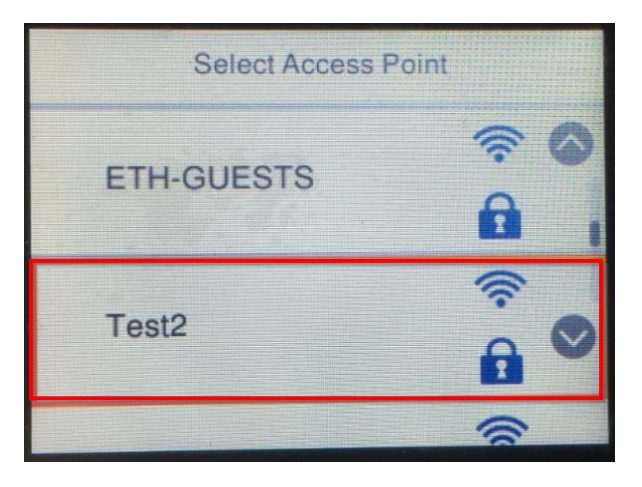

#### 6. Enter Password กด OK และใส่รหัสผ่านของ Wi-Fi เสร็จแล้วกดที่ OK

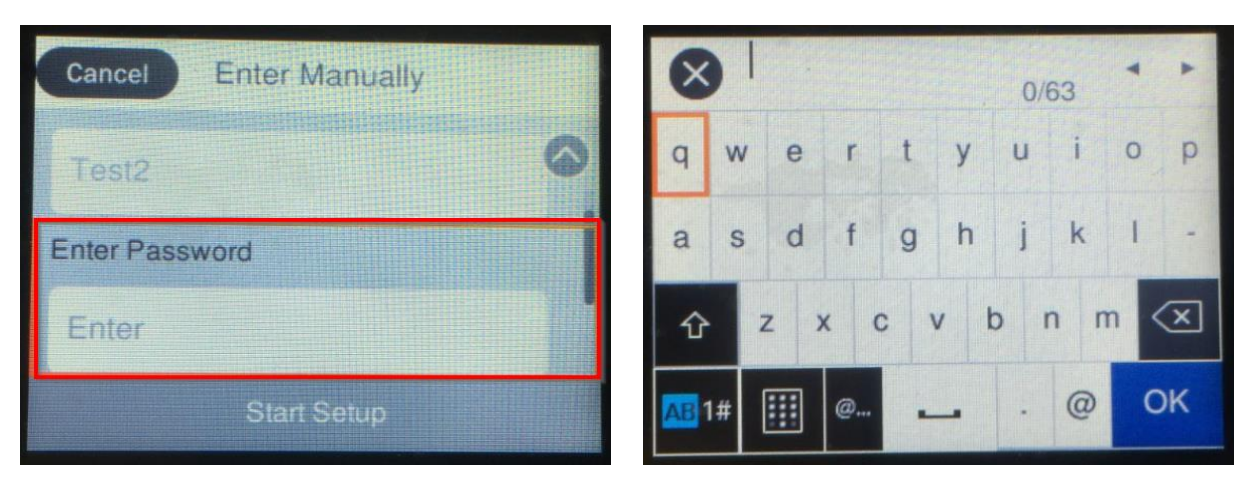

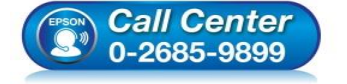

- สอบถามข้อมูลการใช้งานผลิตภัณฑ์และบริการ โทร.0-2685-9899
- เวลาทำการ : วันจันทร์ ศุกร์ เวลา 8.30 17.30 น.ยกเว้นวันหยุดนักขัตฤกษ์
- <u>www.epson.co.th</u>

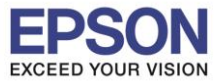

# 7.ขึ้นตามภาพด้านล่าง กด OK ที่ Start Setup

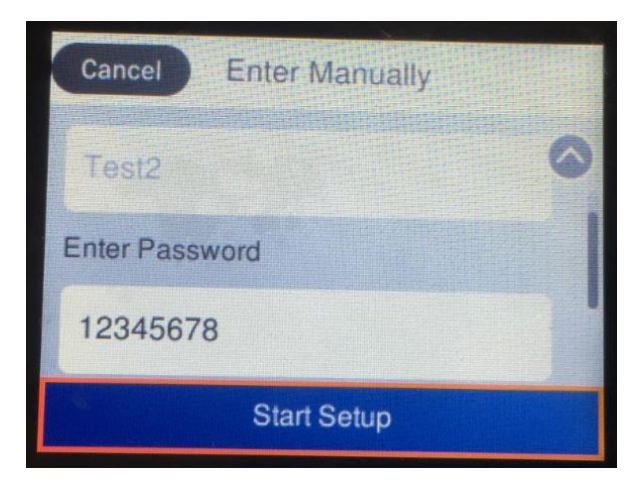

# 8.เมื่อขึ้น Setup Complete กดที่ OK

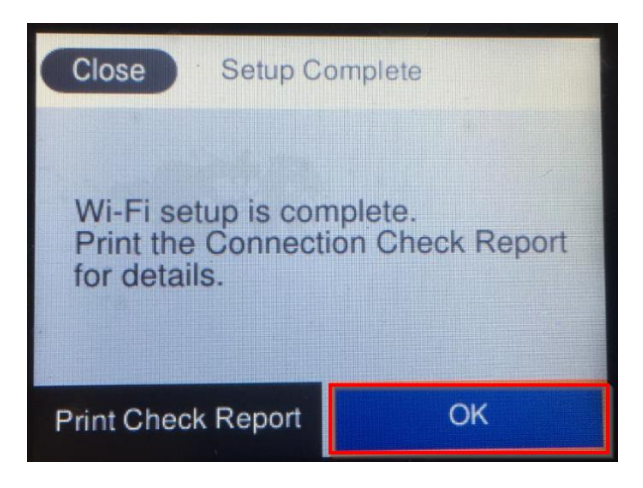

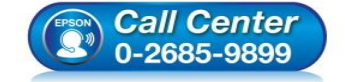

- สอบถามข้อมูลการใช้งานผลิตภัณฑ์และบริการ โทร.0-2685-9899
- เวลาทำการ : วันจันทร์ ศุกร์ เวลา 8.30 17.30 น.ยกเว้นวันหยุดนักขัตฤกษ์
- <u>www.epson.co.th</u>

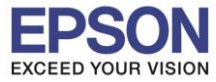

: วิธีการดิดตั้งไดร์เวอร์แบบ WiFi ผ่าน Router : L6160 : Windows XP, 7, 8, 8.1, 10

\*\*ถ้าเคยเชื่อมต่อเร้าเตอร์ Wi-Fi มาก่อน และต้องการเปลี่ยนเร้าเตอร์หรือเชื่อมต่อใหม่ ต้องทำการรีเช็ตเน็ตเวิร์คก่อน ตาม ขั้นตอนด้านล่าง (9.1-9.4) แล้วค่อยทำการเชื่อมต่อใหม่ ตามข้อ 1.

#### 9.1 เข้า **Settings**

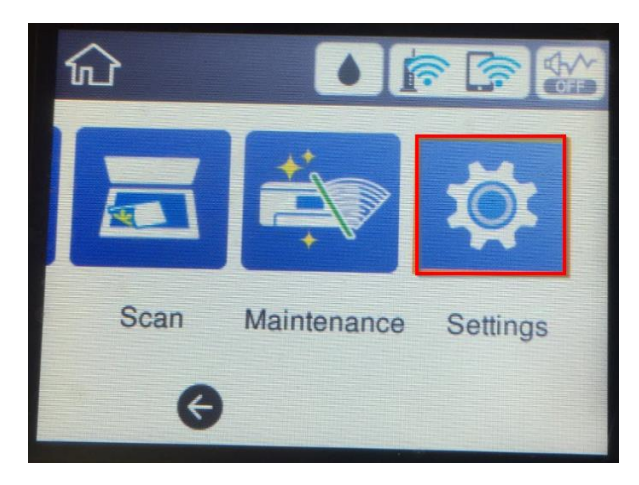

#### 9.2 เลื่อนหา **Restore Default Settings** กด **OK**

| Settings                 |   |
|--------------------------|---|
| Print Counter            | 0 |
| User Settings            |   |
| Restore Default Settings |   |
| Firmware Update          | Ø |

#### 9.3 เข้า Network Settings กด OK

| Restore Default Settings    |  |
|-----------------------------|--|
| Network Settings            |  |
| Copy Settings               |  |
| Scan Settings               |  |
| Clear All Data and Settings |  |

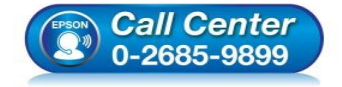

- สอบถามข้อมูลการใช้งานผลิตภัณฑ์และบริการ
  - โทร**.0-2685-9899**
- เวลาทำการ : วันจันทร์ ศุกร์ เวลา 8.30 17.30 น.ยกเว้นวันหยุดนักขัตฤกษ์
- <u>www.epson.co.th</u>

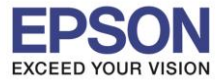

หัวข้อ รองรับปริ้นเตอร์รุ่น ระบบปฏิบัติการ : วิธีการดิดตั้งไดร์เวอร์แบบ WiFi ผ่าน Router : L6160 : Windows XP, 7, 8, 8.1, 10

#### 9.4 เลือก **Yes** กด **OK**

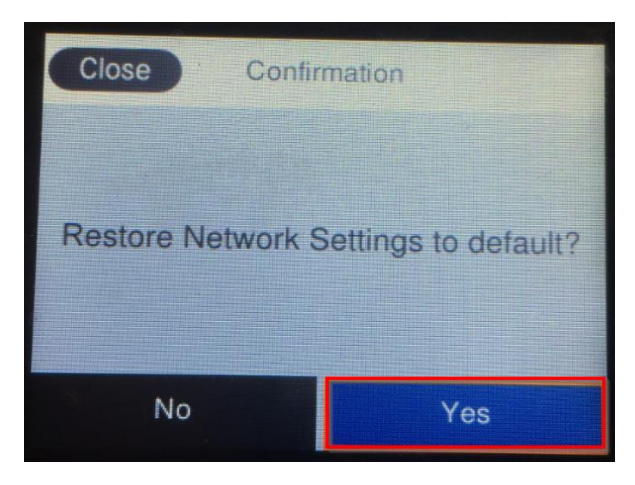

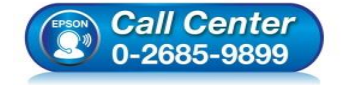

- สอบถามข้อมูลการใช้งานผลิตภัณฑ์และบริการ โทร.0-2685-9899
- เวลาทำการ : วันจันทร์ ศุกร์ เวลา 8.30 17.30 น.ยกเว้นวันหยุดนักขัตฤกษ์
- <u>www.epson.co.th</u>

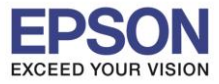

: วิธีการติดตั้งไดร์เวอร์แบบ WiFi ผ่าน Router : L6160 : Windows XP, 7, 8, 8.1, 10

# <u>ที่หน้าเครื่องคอมพิวเตอร์</u>

1.ใส่แผ่นไดร์เวอร์ที่คอมพิวเตอร์

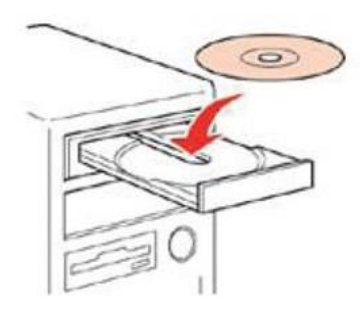

้2.ดับเบิ้ลคลิกไดร์ซีดี Epson เพื่อเริ่มการติดตั้ง หรือ คลิกขวาที่ไดร์ซีดี Epson เลือก Open และดับเบิ้ลคลิกเลือก InstallNavi

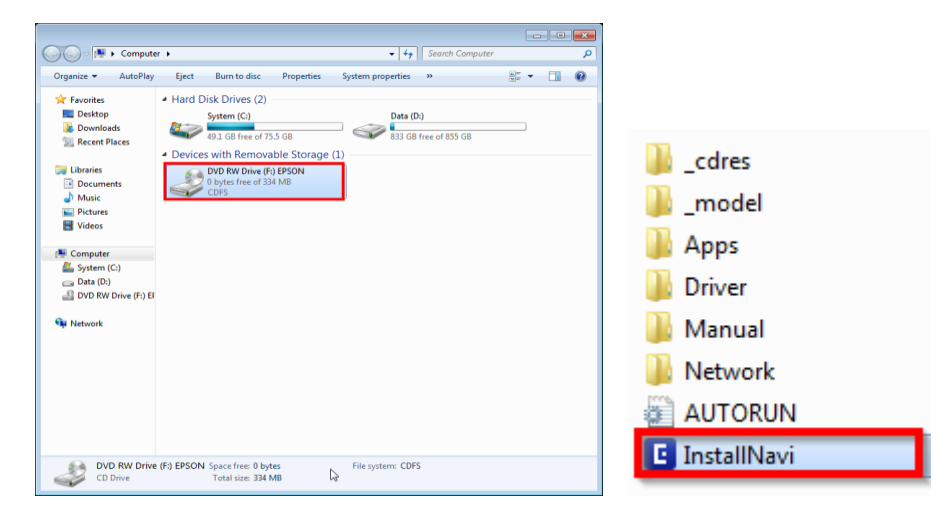

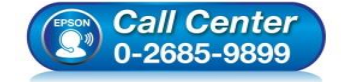

- สอบถามข้อมูลการใช้งานผลิตภัณฑ์และบริการ โทร.0-2685-9899
- เวลาทำการ : วันจันทร์ ศุกร์ เวลา 8.30 17.30 น.ยกเว้นวันหยุดนักขัดฤกษ์
- <u>www.epson.co.th</u>

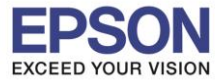

: วิธีการดิดตั้งไดร์เวอร์แบบ WiFi ผ่าน Router : L6160 : Windows XP, 7, 8, 8.1, 10

#### 3.คลิก Start & Connection

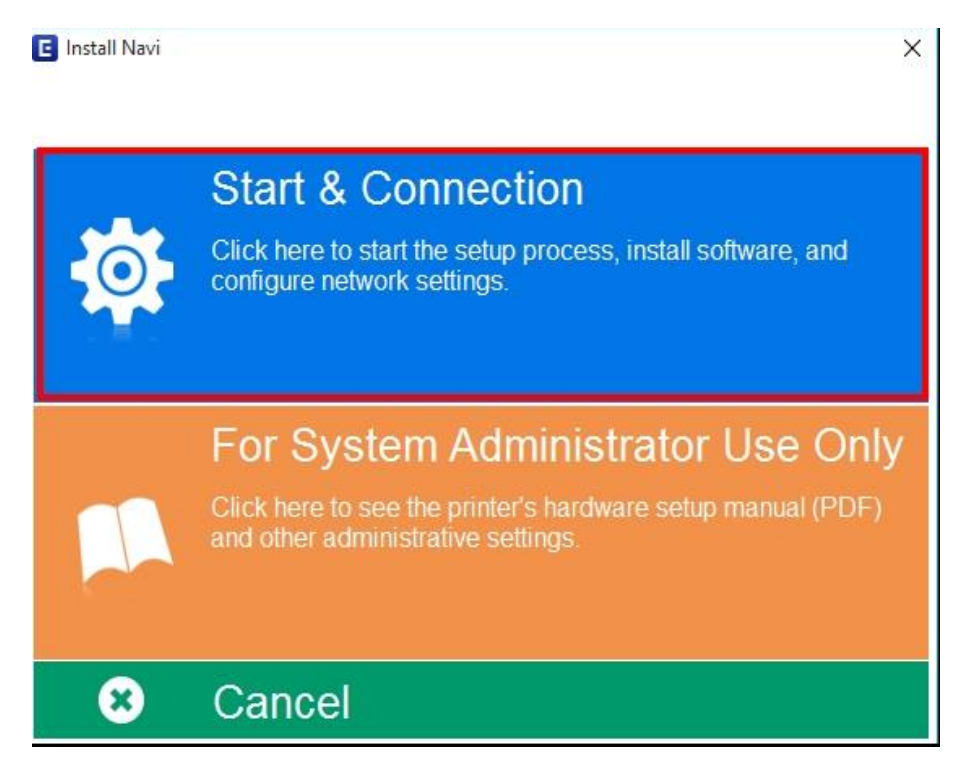

#### 4.คลิก I agree by the contents of the License Agreement. และคลิก Next

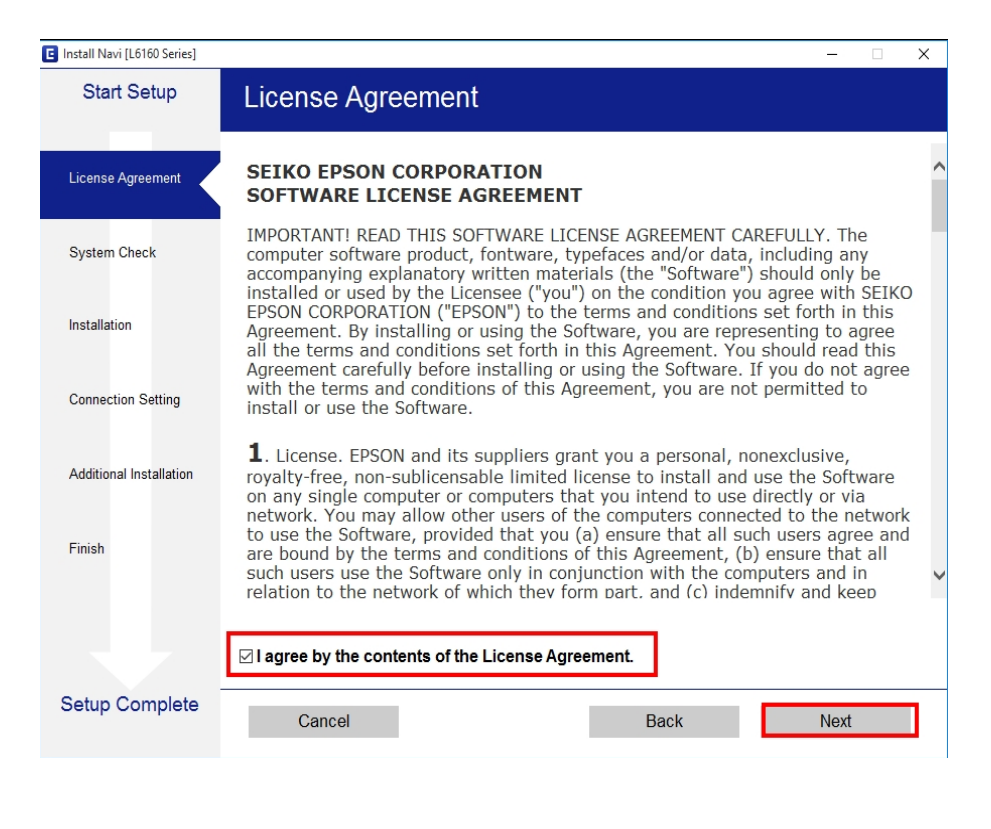

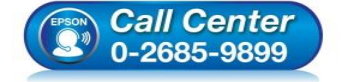

- สอบถามข้อมูลการใช้งานผลิตภัณฑ์และบริการ
- โทร.0-2685-9899
- เวลาทำการ :วันจันทร์ ศุกร์ เวลา 8.30 17.30 น.ยกเว้นวันหยุดนักขัดฤกษ์
- <u>www.epson.co.th</u>

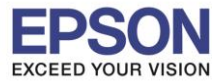

หัวข้อ รองรับปริ้นเตอร์รุ่น ระบบปฏิบัติการ : วิธีการติดตั้งไดร์เวอร์แบบ WiFi ผ่าน Router : L6160 : Windows XP, 7, 8, 8.1, 10

## 5.คลิก **Next**

| Start Setup             | Software Installation Options                                                                                                    |   |  |  |
|-------------------------|----------------------------------------------------------------------------------------------------|---|--|--|
| License Agreement       | Information on Internet Connection                                                                                                    | / |  |  |
|                         | EPSON software connects to the internet for the following purposes:                                                                                             |   |  |  |
| System Check            | <ul><li>To keep your software up to date</li><li>To install new features</li></ul>                                                                              |   |  |  |
| Installation            | You can configure to receive a notification when new version of software is<br>available.<br>Make notification settings and update settings from the following. |   |  |  |
| Connection Setting      | If any Firewall messages appear during the installation, select [Unblock] or [Allow].                                                                           |   |  |  |
| Additional Installation | ⊡Install the Latest Version (Recommended)                                                                                                    | 1 |  |  |
|                         | Install the latest version of the driver from the Epson website                                                                                                 |   |  |  |
| Finish                  |                                                                                                    |   |  |  |
|                         | Product status monitoring and Automatic updates (Recommended)                                                                                                   |   |  |  |
|                         | Allows you to automatically check the product status such as remaining ink and install the latest software updates for the product.                             |   |  |  |
| Setup Complete          | Cancel Back Next                                                                                                    |   |  |  |

#### 6.คลิก I have finished filling ink into the ink tanks. และคลิก Next

| 🖪 Install Navi [L6160 Series] |                                                   | -    | × |
|-------------------------------|---------------------------------------------------|------|---|
| Start Setup                   | Charging Ink                                      |      |   |
| ✓ License Agreement           | Have you finished filling ink into the ink tanks? |      | ^ |
| ✓ System Check                |                                                   |      |   |
| Installation                  |                                                   |      |   |
| Connection Setting            |                                                   |      |   |
| Additional Installation       |                                                   |      |   |
| Finish                        |                                                   |      |   |
|                               | ☑ I have finished filling ink into the ink tanks. |      |   |
| Setup Complete                | <b>Skip</b> Back                                  | Next |   |

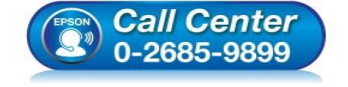

- สอบถามข้อมูลการใช้งานผลิตภัณฑ์และบริการ
- โทร.0-2685-9899
- เวลาทำการ : วันจันทร์ ศุกร์ เวลา 8.30 17.30 น.ยกเว้นวันหยุดนักขัตฤกษ์
- <u>www.epson.co.th</u>

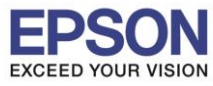

หัวข้อ รองรับปริ้นเตอร์รุ่น ระบบปฏิบัติการ : วิธีการติดตั้งไดร์เวอร์แบบ WiFi ผ่าน Router : L6160 : Windows XP, 7, 8, 8.1, 10

## 

| Start Setup             | Information                                                                                                    |   |  |  |
|-------------------------|----------------------------------------------------------------------------------------------------|---|--|--|
| ✓ License Agreement     | Do you know that you can influence the impact you have on the environment when printing?                                                                                                    | / |  |  |
| System Check            | 1. The type of paper you use has an influence on the environmental impact of your printer. Choosing paper certified under environmental stewardship initiatives, such as EN 12281:2002, or carrying recognised ecolabels, can help reduce your impact on the environment through the initiatives the manufacturers implement. For specific applications, lighter paper, such as 64 |   |  |  |
| Connection Setting      | <ul><li>g/m<sup>2</sup> paper, can be used.</li><li>2. You can reduce your power consumption by purchasing Energy Star compliant products.</li></ul>                                                                                                    |   |  |  |
| Additional Installation | <ol> <li>You can reduce your paper consumption and the impact on the environment<br/>by automatically printing on both sides of the page.</li> <li>As standard, your printer has a power management function that powers<br/>down your product when not in use, which is a great energy saving feature.</li> </ol>                                                                 |   |  |  |
| Finish                  |                                                                                                    |   |  |  |
|                         |                                                                                                    | 1 |  |  |
| Setup Complete          | Back Next                                                                                                    |   |  |  |

# 8.จะปรากฏหน้าต่างติดตั้งไดร์เวอร์ดังรูป

| 🖬 Install Navi [L6160 Series] | X                             |
|-------------------------------|-------------------------------|
| Start Setup                   | Installing Essential Software |
| License Agreement             | SE-K                          |
| ✓ System Check                | * "15-1 7                     |
| Installation                  | InstallingScanner Driver      |
| Connection Setting            |                               |
| Additional Installation       |                               |
| Finish                        |                               |
|                               |                               |
|                               |                               |
| Setup Complete                |                               |
|                               |                               |

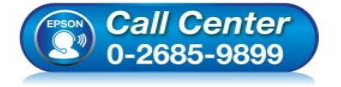

- สอบถามข้อมูลการใช้งานผลิตภัณฑ์และบริการ โทร.0-2685-9899
- เวลาทำการ : วันจันทร์ ศุกร์ เวลา 8.30 17.30 น.ยกเว้นวันหยุดนักขัตฤกษ์
- <u>www.epson.co.th</u>

EPSON THAILAND / Dec 2017 / CS08

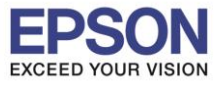

: วิธีการติดตั้งไดร์เวอร์แบบ WiFi ผ่าน Router : L6160 : Windows XP, 7, 8, 8.1, 10

# 9.คลิกที่รุ่นเครื่อง L6160 และคลิก Next

| Install Navi [L6160 Series] |                                                                                    |                                                                                                    |           | – 🗆 X  |  |  |  |
|-----------------------------|------------------------------------------------------------------------------------|----------------------------------------------------------------------------------------------------|-----------|--------|--|--|--|
| Start Setup                 | Connecting your Printer                                                            |                                                                                                    |           |        |  |  |  |
| ✓ License Agreement         | Wi-Fi Connection (Recommended) Establishes a wireless connection with the Printer. |                                                                                                    |           |        |  |  |  |
| ✓ System Check              | The following product(s)<br>click [Next]. If the Printe                            | The following product(s) are found on the network. Select the product you want to use and click INextI. If the Printer you want to use is not displayed, check if it is turned on. |           |        |  |  |  |
| Installation                |                                                                                    |                                                                                                    |           | Undate |  |  |  |
|                             |                                                                                    |                                                                                                    |           | opuale |  |  |  |
| Connection Setting          | product                                                                            | MAC Address                                                                                                    | IP Addres | s      |  |  |  |
|                             | L6160 Series                                                                       | F8D02730A9A0                                                                                                    | 192.168.1 | .101   |  |  |  |
| Additional Installation     |                                                                                    |                                                                                                    |           |        |  |  |  |
| Finish                      |                                                                                    | Close                                                                                                    | Next      |        |  |  |  |
|                             | Advanced configuration                                                             |                                                                                                    |           |        |  |  |  |
|                             | <u>ratanood connigatation</u>                                                      |                                                                                                    |           |        |  |  |  |
| Setup Complete              | Cancel                                                                             |                                                                                                    | Back      | Next   |  |  |  |

#### 10.จะปรากฎหน้าต่างดังรูป

| Start Setup             | Installing Network Utilities |
|-------------------------|------------------------------|
| License Agreement       | 5/5-1/                       |
| System Check            | * "15-1 7                    |
| Installation            | InstallingEpsonNet Print     |
| Connection Setting      |                              |
| Additional Installation |                              |
| Finish                  |                              |
|                         |                              |
|                         |                              |
| Setup Complete          |                              |

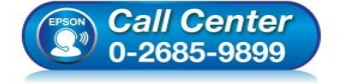

- สอบถามข้อมูลการใช้งานผลิตภัณฑ์และบริการ โทร.0-2685-9899
- เวลาทำการ : วันจันทร์ ศุกร์ เวลา 8.30 17.30 น.ยกเว้นวันหยุดนักขัตฤกษ์
- <u>www.epson.co.th</u>

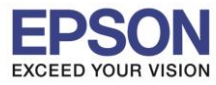

: วิธีการติดตั้งไดร์เวอร์แบบ WiFi ผ่าน Router : L6160 : Windows XP, 7, 8, 8.1, 10

# 11.คลิกที่ชื่อรุ่น และคลิก Next

| EpsonNet Setup          | – 🗆 X                                                                                                    |
|-------------------------|----------------------------------------------------------------------------------------------------|
| Start Setup             | Select a Printer                                                                                                    |
| ✓ License Agreement     |                                                                                                    |
|                         | Select the printer you want to connect and click [Next].                                                                                                    |
| Connection Setting      | Search Again                                                                                                    |
| Additional Installation | Product Name         Status         Connecti         MAC Ad         IP Address           OL6160 Series         Ready t         Wireless         F8D027         192.168.1 |
| Finish                  |                                                                                                    |
|                         |                                                                                                    |
| Setup Complete          | Cancel Back Next                                                                                                    |

# 12.จะปรากฎหน้าต่างดังรูป

| EpsonNet Setup          | — — — — — — — — — — — — — — — — — — —                                         |
|-------------------------|-------------------------------------------------------------------------------|
| Start Setup             | Computer Driver Settings                                                      |
| ✓ License Agreement     |                                                                               |
| ✓ System Check          |                                                                               |
| Installation            |                                                                               |
| Connection Setting      | Searching for the printer                                                     |
| Additional Installation | Setting up the network information for the printer<br>Checking the connection |
| Finish                  | →Adding the network printer to the computer                                   |
|                         |                                                                               |
|                         |                                                                               |
| Setup Complete          | Cancel Back Next                                                              |
|                         |                                                                               |
|                         |                                                                               |
|                         |                                                                               |

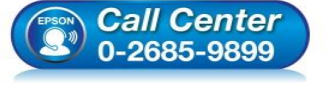

- สอบถามข้อมูลการใช้งานผลิตภัณฑ์และบริการ โทร.0-2685-9899
- เวลาทำการ : วันจันทร์ ศุกร์ เวลา 8.30 17.30 น.ยกเว้นวันหยุดนักขัตฤกษ์
- <u>www.epson.co.th</u>

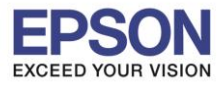

: วิธีการติดตั้งไดร์เวอร์แบบ WiFi ผ่าน Router : L6160 : Windows XP, 7, 8, 8.1, 10

## 13.คลิก **Next**

| Install Navi [L6160 Series] Start Setup | Setup Complete                            |                                                                | × |
|-----------------------------------------|-------------------------------------------|----------------------------------------------------------------|---|
| ✓ License Agreement                     |                                           |                                                                |   |
| 🗸 System Check                          |                                           |                                                                |   |
| ✓ Installation                          | The software installation a set as below. | and network setup have been completed successfully. Printer is |   |
| Connection Setting                      |                                           |                                                                |   |
| Additional Installation                 | Printer name                              | :L6160 Series(Network)                                         |   |
|                                         | Port                                      | :EP30A9A0:L6160 SERIES                                         |   |
| Finish                                  | IP Address                                | :192.168.1.101                                                 |   |
|                                         | MAC Address                               | :F8D02730A9A0                                                  |   |
|                                         |                                           |                                                                |   |
| Setup Complete                          |                                           | Next                                                           |   |

#### 14.คลิก **Next**

| Start Setup Print Test Page   License Agreement     System Check     Installation     Connection Setting     Additional Installation     Finish      Estup Complete  Eack Next                   | Install Navi [L6160 Series] | X                                                                                                    |
|----------------------------------------------------------------------------------------------------|-----------------------------|----------------------------------------------------------------------------------------------------|
| <ul> <li>License Agreement</li> <li>System Check</li> <li>Installation</li> <li>Concection Setting</li> <li>Additional Installation</li> <li>Finish</li> </ul> Finis Finish       Setup Complete | Start Setup                 | Print Test Page                                                                                      |
| System Check   Installation   Connection Setting   Additional Installation   Finish   Setup Complete   Back   Next                                                                               | ✓ License Agreement         |                                                                                                    |
| Installation Connection Setting Additional Installation Finish Setup Complete Back Next                                                                                                    | ✓ System Check              |                                                                                                    |
| Additional Installation       Print Test Page         Finish       Back                                                                                                    | Installation                | Click [Print Test Page] to ensure the software installation and Printer's setup have been completed. |
| Additional Installation Finish Setup Complete Back Next                                                                                                    | Connection Setting          |                                                                                                    |
| Finish Setup Complete Back Next                                                                                                    | Additional Installation     | Print Test Page                                                                                      |
| Setup Complete Back Next                                                                                                    | Finish                      |                                                                                                    |
| Setup Complete Back Next                                                                                                    |                             |                                                                                                    |
| Setup Complete Back Next                                                                                                    |                             |                                                                                                    |
|                                                                                                    | Setup Complete              | Back Next                                                                                            |
|                                                                                                    |                             |                                                                                                    |
|                                                                                                    |                             |                                                                                                    |

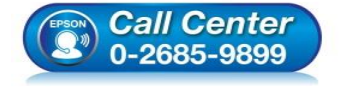

- สอบถามข้อมูลการใช้งานผลิตภัณฑ์และบริการ โทร.0-2685-9899
  - เวลาทำการ : วันจันทร์ ศุกร์ เวลา 8.30 17.30 น.ยกเว้นวันหยุดนักขัตฤกษ์
- <u>www.epson.co.th</u>

•

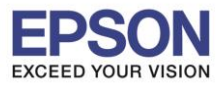

: วิธีการติดตั้งไดร์เวอร์แบบ WiFi ผ่าน Router : L6160 : Windows XP, 7, 8, 8.1, 10

### 15.คลิก No และคลิก Next

| Install Mavi [coroo series]                                 |                                                                                                    | <u>~</u> |
|-------------------------------------------------------------|----------------------------------------------------------------------------------------------------|----------|
| Start Setup                                                 | Firmware Update                                                                                                    |          |
| <ul> <li>License Agreement</li> <li>System Check</li> </ul> | • Yes : Update Now (Recommended)<br>The installer will now update your product. This will help to<br>improve your product's functionality.   |          |
| Installation                                                | No : Do not update at this time Select this to cancel the firmware update. If you wish, it will still be possible to update at a later time. |          |
| ✓ Connection Setting                                        | Would you like to update your product to the latest firmware?                                                                                |          |
| Additional Installation                                     |                                                                                                    |          |
| Finish                                                      |                                                                                                    |          |
| Setup Complete                                              | Next                                                                                                    |          |

#### 16.คลิก Exit คลิก Yes

| ense Agreement        | L6160 Series(Netwo   | ork)   | ~ <b>Q</b>   | Offline          |                              |    |
|-----------------------|----------------------|--------|--------------|------------------|------------------------------|----|
| -                     | Essential Product U  | pdates |              |                  |                              |    |
| stem Check            | Software             | Status | Version      | Size             |                              |    |
| Stelli Glieck         | 🗹 🐡 Firmware Updater | Update | 0C.45.LT01H9 | 25.80 MB         |                              |    |
|                       | Printer Driver       | Update | 2.61         | 33.85 MB         |                              |    |
| tallation             |                      |        |              |                  |                              |    |
|                       |                      |        |              |                  |                              |    |
| nnection Setting      | Other useful softwa  | re     |              |                  |                              |    |
|                       | Software             | Status | Version      | Size             |                              |    |
|                       | EPSON Manuals        | Update | 1.30         | 7.03 MB          |                              |    |
| litional Installation | Easy Photo Print     | Update | 2.83.00      | - MB             |                              |    |
|                       | EPSON Scan PDF Exte  | New    | 1.03.02      | 1.63 MB          |                              |    |
| sh                    | L E-Web Print        | New    | 1.23.00      | 8.75 MB          | Install Navi II 6160 Series] |    |
|                       |                      |        |              | T-t-L, 66 60 MB  | Install Navi [Lo lou Series] |    |
|                       |                      |        |              | TO(a) . 00.09 MB | Exit without installing.     |    |
|                       |                      |        |              |                  | Are you sure?                |    |
|                       |                      |        |              |                  |                              |    |
| up Complete           | Exit                 |        | Install      | 4 item(s)        | Yes                          | lo |
|                       |                      |        |              |                  |                              |    |

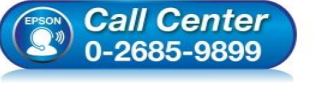

- **โทร.0-2685-9899**
- เวลาทำการ : วันจันทร์ ศุกร์ เวลา 8.30 17.30 น.ยกเว้นวันหยุดนักขัตฤกษ์ www.epson.co.th
- EPSON THAILAND / Dec 2017 / CS08

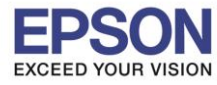

: วิธีการติดตั้งไดร์เวอร์แบบ WiFi ผ่าน Router : L6160 : Windows XP, 7, 8, 8.1, 10

## 17.คลิก **Finish**

| E Install Navi [L6160 Series] | - D X                                                           |
|-------------------------------|-----------------------------------------------------------------|
| Start Setup                   | Connection Setup and Installation Complete                      |
| ✓ License Agreement           |                                                                 |
| ✓ System Check                |                                                                 |
| Installation                  | Connection setup and software installation have been completed. |
| ✓ Connection Setting          |                                                                 |
| Additional Installation       |                                                                 |
| Finish                        |                                                                 |
|                               |                                                                 |
| Setup Complete                | Finish                                                          |

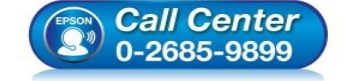

- สอบถามข้อมูลการใช้งานผลิตภัณฑ์และบริการ โทร.0-2685-9899
- เวลาทำการ : วันจันทร์ ศุกร์ เวลา 8.30 17.30 น.ยกเว้นวันหยุดนักขัตฤกษ์
- <u>www.epson.co.th</u>